# 物品管理 for Windows V4 バーコード携帯オプション注意事項

本書は、物品管理 for Windows V4 バーコード携帯オプションの注意事項を記載しています。

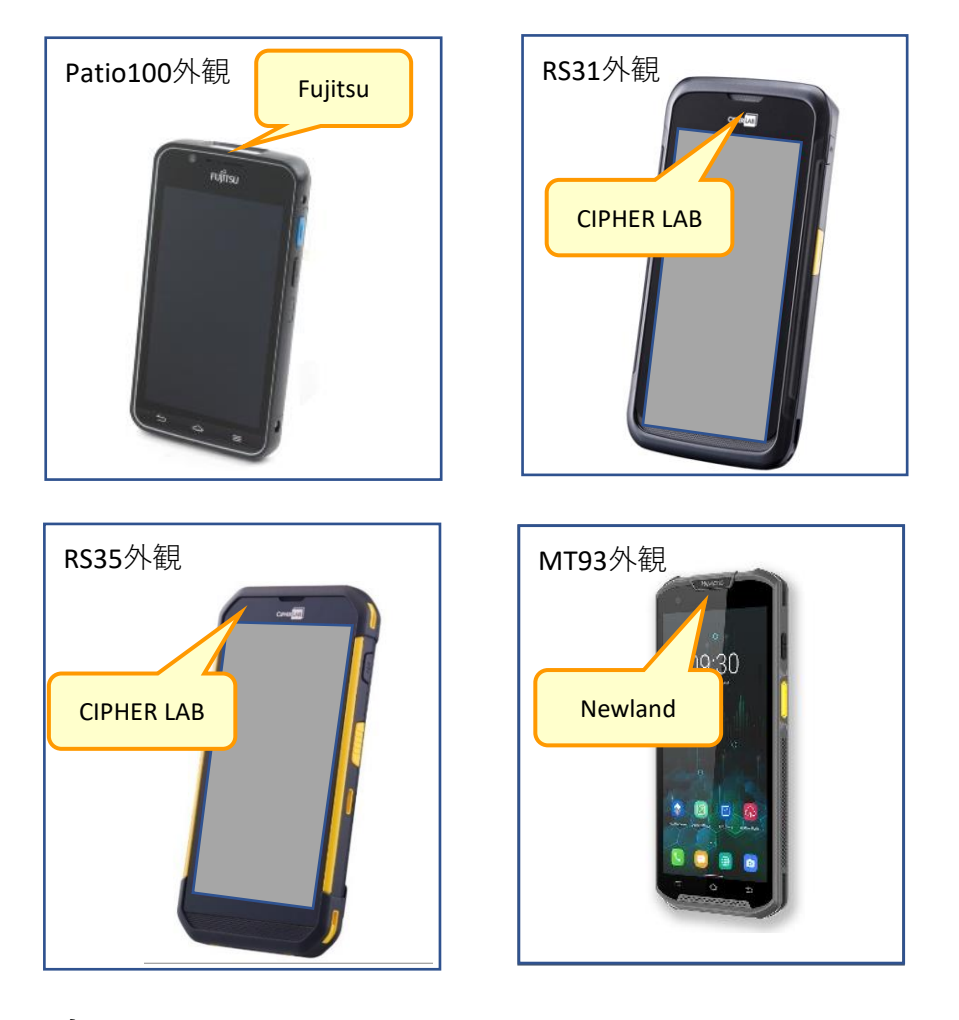

# 目次

| 1. | お客様ご施設内でのUSB接続に関するセキュリティ確認 | 刃心     | Patio100   | RS31       | RS35 | MT93       |
|----|----------------------------|--------|------------|------------|------|------------|
|    | 現象:「携帯連携データ出力」ができない        | 該当携帯機器 | 0          | 0          | 0    | 0          |
|    | 携帯機器がパソコンで認識しない            |        | •          |            |      |            |
|    | 携帯機器へアプリのインストールができない       |        |            |            |      |            |
|    |                            |        |            |            |      |            |
| 2. | 携帯機器の接続種別の確認               |        | Patio100   | RS31       | RS35 | MT93       |
|    | 現象:「携帯連携データ出力」ができない        | 該当携帯機器 | $\bigcirc$ |            |      |            |
|    |                            |        |            |            |      |            |
| 3. | 携帯機器がパソコン側で認識されない場合        |        | Patio100   | RS31       | RS35 | MT93       |
|    | 現象:「携帯連携データ出力」ができない        | 該当携帯機器 | 0          | $\bigcirc$ | 0    | 0          |
|    |                            |        |            |            |      |            |
| 4. | USB接続の用途の確認                |        | Patio100   | RS31       | RS35 | MT93       |
|    | 現象:「携帯連携データ出力」ができない        | 該当携帯機器 |            | $\bigcirc$ | 0    | $\bigcirc$ |

### 5. 携帯機器からデータ取込ができない場合

- 5.1 拡張子の表示の確認
- 5.2 「添付写真ファイル保存先」の確認
- 5.3 「接続した携帯機器か選択したフォルダに 誤りがあります」が表示された場合の確認
- 6. 携帯機器の充電ができない場合

|        | Patio100 | RS31 | RS35 | MT93 |
|--------|----------|------|------|------|
| 該当携帯機器 | 0        | 0    | 0    | 0    |
| 該当携帯機器 | 0        | 0    | 0    | 0    |
| 該当携帯機器 | 0        |      |      |      |

|        | Patio100 | RS31 | RS35 | MT93 |
|--------|----------|------|------|------|
| 該当携帯機器 | 0        | 0    | 0    | 0    |

Patio100 RS31

 $\bigcirc$ 

 $\bigcirc$ 

該当携帯機器

該当携帯機器

該当携帯機器

該当携帯機器

RS35

 $\bigcirc$ 

MT93

 $\bigcirc$ 

#### 7.携帯機器の日付、時間の設定方法

- 7.1 Patio100の場合
- 7.2 RS31の場合
- 7.3 RS35の場合
- 7.4 MT93の場合

# 8. 携帯機器ヘデータ出力ができない場合

現象:「Androidの接続状況を確認してください。」 が表示される

|        | Patio100   | RS31 | RS35 | MT93 |
|--------|------------|------|------|------|
| 該当携帯機器 | $\bigcirc$ | 0    | 0    | 0    |

- 8.1 MicroSDカードの中に、「Andorid」フォルダが複数存在する場合
- 8.2 MicroSDカードが認証されない場合

#### 1. お客様ご施設内でのUSB接続に関するセキュリティ確認

- ・携帯機器に「携帯連携データ出力」できない
- ・「データ出力完了」メッセージが表示されたが、携帯機器のデータが更新されていない
- ・携帯機器がパソコンに認識されない
- ・携帯機器へアプリのインストールができない などの場合、

お客様ご施設内でのUSB接続に関するセキュリティのご確認をお願いします。

セキュリティソフト(例.富士通株式会社「IT Policy N@vi」、Sky株式会社「SKYSEA」など)が インストールされているパソコンは、パソコンと携帯機器をUSB接続する場合、<u>事前にUSB接続</u> 許可・制限解除等の手続きが必要な場合があります。貴省の関連部署に相談し、必要な手続きを実 施してください。

# 2. 携帯機器の接続種別の確認(※Patio100のみ)

①Patioの電源を入れて、パソコンと接続します。

(A)「USBストレージを使用中」の画面が表示された場合、「USBストレージをOFFにする」を タップし、②より確認します。

(B)Top画面

(B)Top画面が表示された場合は、③より確認します。

(A)「USBストレージを使用中」の画面

・ 11:55
・ USBマスストレージ

USBマスストレージ

USBストレージを使用中

USBストレージを使用中

USBストレージをのFFにする前に、パソコンか
らAndroidのSDカードのマウントを解除して(カー
ドを取り出して)ください。

USBストレージをOFFにする

②「USB接続」が表示されますので、画面左下の「戻る」ボタンをタップし、Top画面を表示します。

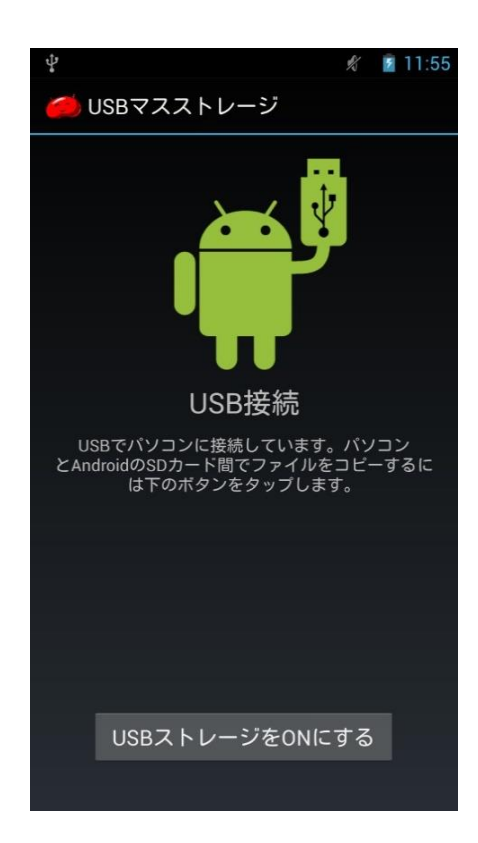

③Patioの画面の上部からドラッグして、右図の画面を表示し、「USBストレージをOFFにする」 「インストーラとして接続」が表示されている場合、「インストーラとして接続」をタップしま す。

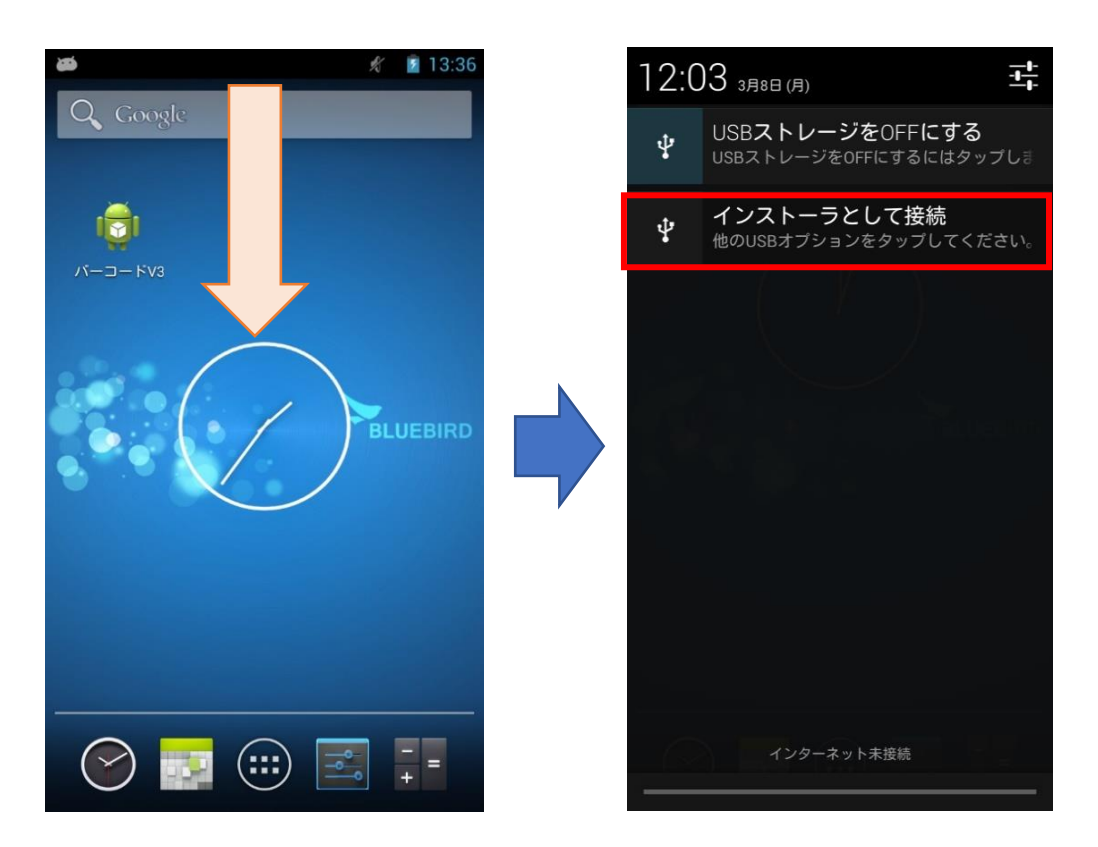

© 2024 Fujitsu Limited

4/25

④「USBでパソコンに接続」画面で「メディアデバイス(MTP)」をタップ後、「ホーム」をタッ

プしTop画面に戻ります。

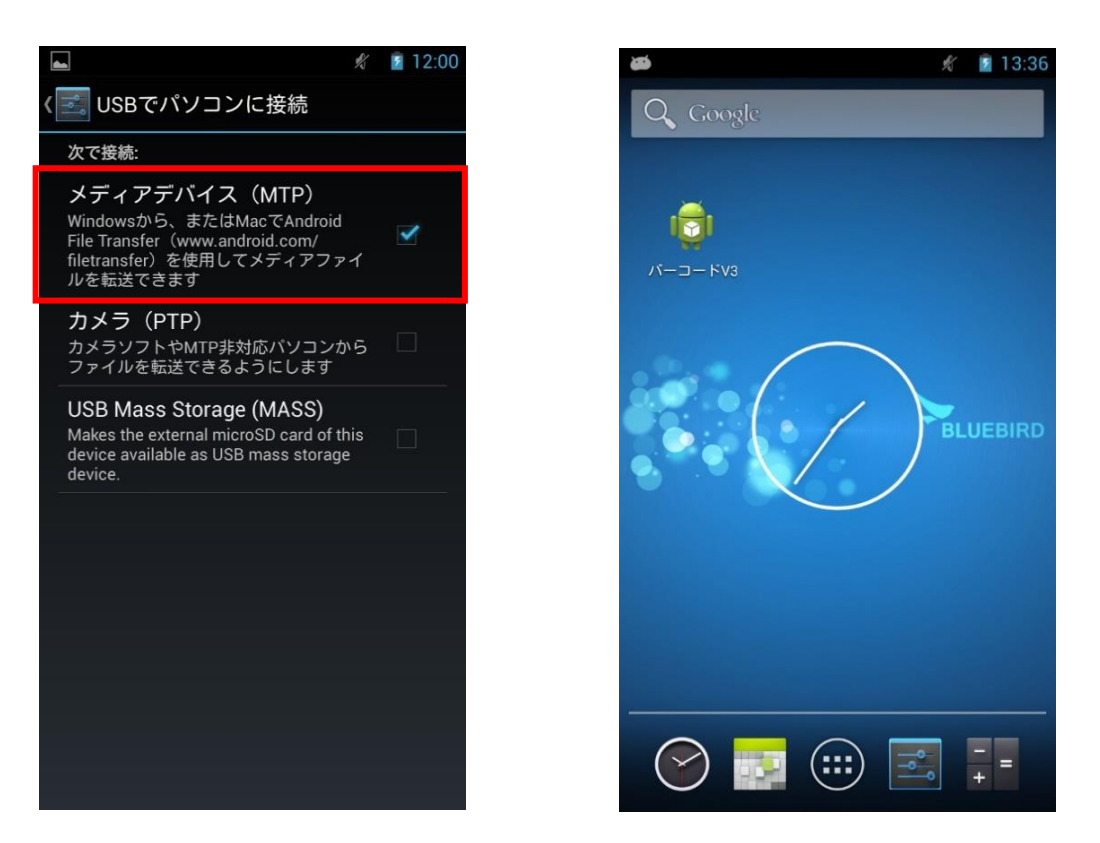

⑤パソコン画面に「Patio100」のフォルダが表示されることを確認します。「Patio100」のフォ ルダが表示されれば、Patio100とパソコンの接続は正常に接続されています。

| 2   🖸 🖪 =                 |               | Patio10            | 00             |                 | - 🗆 🗙 |
|---------------------------|---------------|--------------------|----------------|-----------------|-------|
| ファイル ホーム 共有 表示            |               |                    |                |                 | ^ 🕜   |
| □□□                       | 移動先 コピー先 削除 名 |                    |                |                 |       |
| クリップボード                   | 整理            | 新規                 | 開く選択           |                 |       |
| (e) → ↑ ▲ + PC + Patio100 | 0             |                    |                | ✓ C Patio100の検索 | م     |
| ■ デスクトップ                  | ^             | SDカード              | 内部ストレージ        |                 |       |
|                           |               | Seb領域 3.66 GB/3.68 | GB 空き領域 5.12 G | B/5.33 GB       |       |
| A Patio100                |               |                    |                |                 |       |
| SDカード                     |               |                    |                |                 |       |
| → 内部ストレージ                 |               |                    |                |                 |       |
| ↓ タウンロード<br>ニマクトップ        |               |                    |                |                 |       |
| K±1X25                    |               |                    |                |                 |       |
| L ビクチャ                    |               |                    |                |                 |       |
| 🍃 ビデオ                     |               |                    |                |                 |       |
| 🐌 ミュージック                  |               |                    |                |                 |       |
|                           |               |                    |                |                 |       |
|                           |               |                    |                |                 |       |
|                           | ,             |                    |                |                 |       |
| 2 個の項目                    |               |                    |                |                 |       |

### 3. 携帯機器がパソコン側で認識されない場合

携帯機器がパソコン側で認識されない場合、パソコン側のデバイスマネージャーをご確認ください。

(例: Patio100の場合。他の携帯機器も同様です)

①Patio100の電源をONにします。

②パソコンとPatio100を接続します。

③パソコンのスタートボタンを右クリックして、「デバイスマネージャー」を選択します。 ④ポータブルデバイスの「Patio100」を右クリックして、「プロパティ」を選択します。

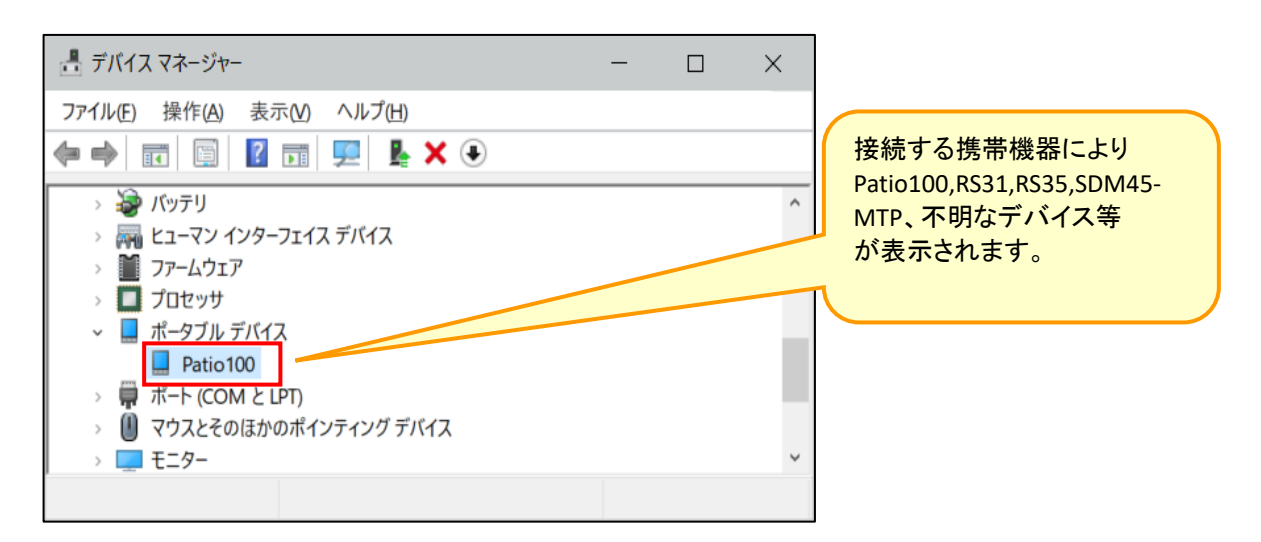

⑤「ドライバー」のタブを選択して、「ドライバーの更新」を選択します。
 ※管理者権限がない場合、ドライバーの更新が無効になっている可能性があります。その場合は、お手数ですが管理者権限のユーザをご用意いただき、作業を実施してください。

| Patio100 | のプロパティ                 |                                                   | × |
|----------|------------------------|---------------------------------------------------|---|
| 全般       | ドライバー 詳細               | イベント 電源の管理                                        |   |
|          | Patio100               |                                                   |   |
|          | プロバイダー:                | Microsoft                                         |   |
|          | 日付:                    | 2006/06/21                                        |   |
|          | バージョン:                 | 10.0.18362.1                                      |   |
|          | デジタル署名者:               | Microsoft Windows                                 |   |
| Н        | ライバーの詳細(I)             | インストールされているドライバー ファイルの詳細を表示しま<br>す。               |   |
| ۴        | ライバーの更新(P)             | このデバイスのドライバーを更新します。                               |   |
| ドラ       | イバーを元に戻す( <u>R</u> )   | ドライバーの更新後にデバイスが動作しない場合、以前にイ<br>ンストールしたドライバーに戻します。 | r |
| デバ       | イスを無効にする( <u>D</u> )   | デバイスを無効にします。                                      |   |
| デバイン     | スのアンインストール( <u>U</u> ) | システムからデバイスをアンインストールします (高度)。                      |   |
|          |                        | OK キャンセル                                          | , |

⑥「コンピューターを参照してドライバーソフトウェアを検索」をクリックします。

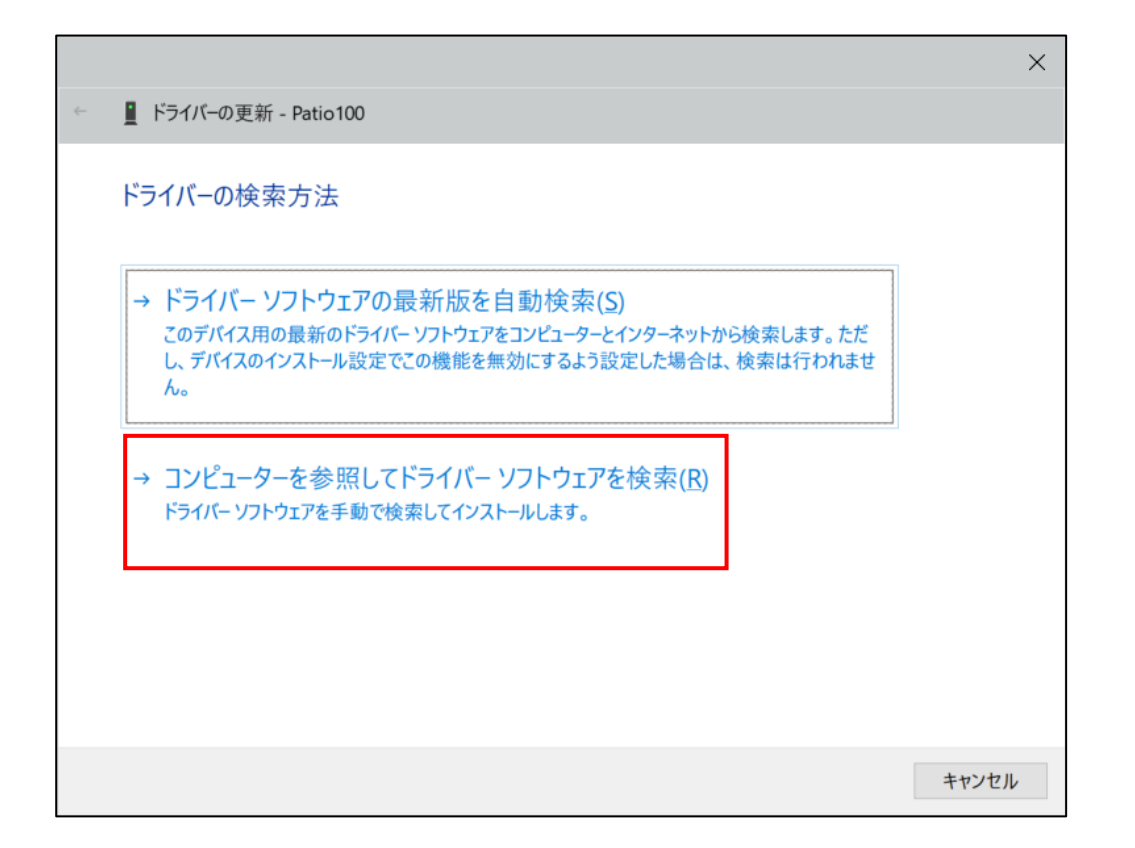

⑦「コンピューター上の利用可能なドライバーの一覧から選択します」をクリックします。

|                                                                                                    | ×  |
|----------------------------------------------------------------------------------------------------|----|
| ← 📱 ドライバーの更新 - Patio100                                                                                 |    |
| コンピューター上のドライバーを参照します。                                                                                   |    |
| 次の場所でドライバーを検索します:                                                                                       |    |
| C.¥Users¥fujitsu¥Documents ~ 参照(C)                                                                      |    |
| ☑ サブフォルダーも検索する(!)                                                                                       |    |
|                                                                                                    |    |
|                                                                                                    |    |
| → コンピューター上の利用可能なドライバーの一覧から選択します(L)<br>この一覧には、デバイスと互換性がある利用可能なドライバーと、デバイスと同じカテゴリにあるすべてのド<br>ライバーが表示されます。 |    |
|                                                                                                    |    |
| 次へ(N) キャン                                                                                               | セル |

⑧「MTP USB デバイス」を選択して、「次へ」をクリックします。

|              |                                                                                                    | × |
|--------------|----------------------------------------------------------------------------------------------------|---|
| $\leftarrow$ | ■ ドライバーの更新 - Patio100                                                                                                    |   |
|              | このハードウェアのためにインストールするデバイスドライバーを選択してください。<br>ハードウェアデバイスの製造元とモデルを選択して [次へ] をクリックしてください。インストールするドライバーのディス<br>クがある場合は、[ディスク使用] をクリックしてください。 | ζ |
|              | ☑ 互換性のあるハードウェアを表示(C)<br>モデル<br>I                                                                                                    |   |
|              | <ul> <li>このドライバーはデジタル署名されています。</li> <li>ディスク使用(H)</li> <li>ドライバーの署名が重要な理由</li> </ul>                                                   |   |
|              | 次へ(N) キャンセル                                                                                                    |   |

⑨以下の画面が表示されたら、開いている画面をすべて閉じてください。

|   |                            | × |
|---|----------------------------|---|
| ~ | ■ ドライバーの更新 - Patio100      |   |
|   | ドライバーが正常に更新されました           |   |
|   | このデバイス用のドライバーがインストールされました: |   |
|   | MTP USB デバイス               |   |
|   |                            |   |
|   |                            |   |
|   |                            |   |
|   |                            |   |
|   | 閉じる( <u>C</u> )            |   |

⑩パソコンとPatioの接続を解除し、パソコンとPatioの両方とも再起動を実施してください。

⑪再起動実施後、パソコンとPatioを接続して正常に繋がるか確認をお願いします。

#### 4. USB接続の用途の確認(※RS31、RS35、MT93)

携帯機器とパソコンをUSBケーブルで接続した際に、携帯機器がRS31の場合「USB接続の用途」 画面、RS35の場合「USBの設定」画面が表示されます。

MT93の場合、USB設定画面は自動では表示されないのでUSB接続した後Top画面より、ゆっくり下にスワイプ(スライド)し、通知一覧を表示し、「このデバイスをUSBで充電中」という項目を タップしてUSBの設定画面を表示してください。

「ファイルを転送する」または「ファイル転送」が選択されているか、ご確認をお願いします。

・RS31の場合

・RS35の場合

・MT93の場合

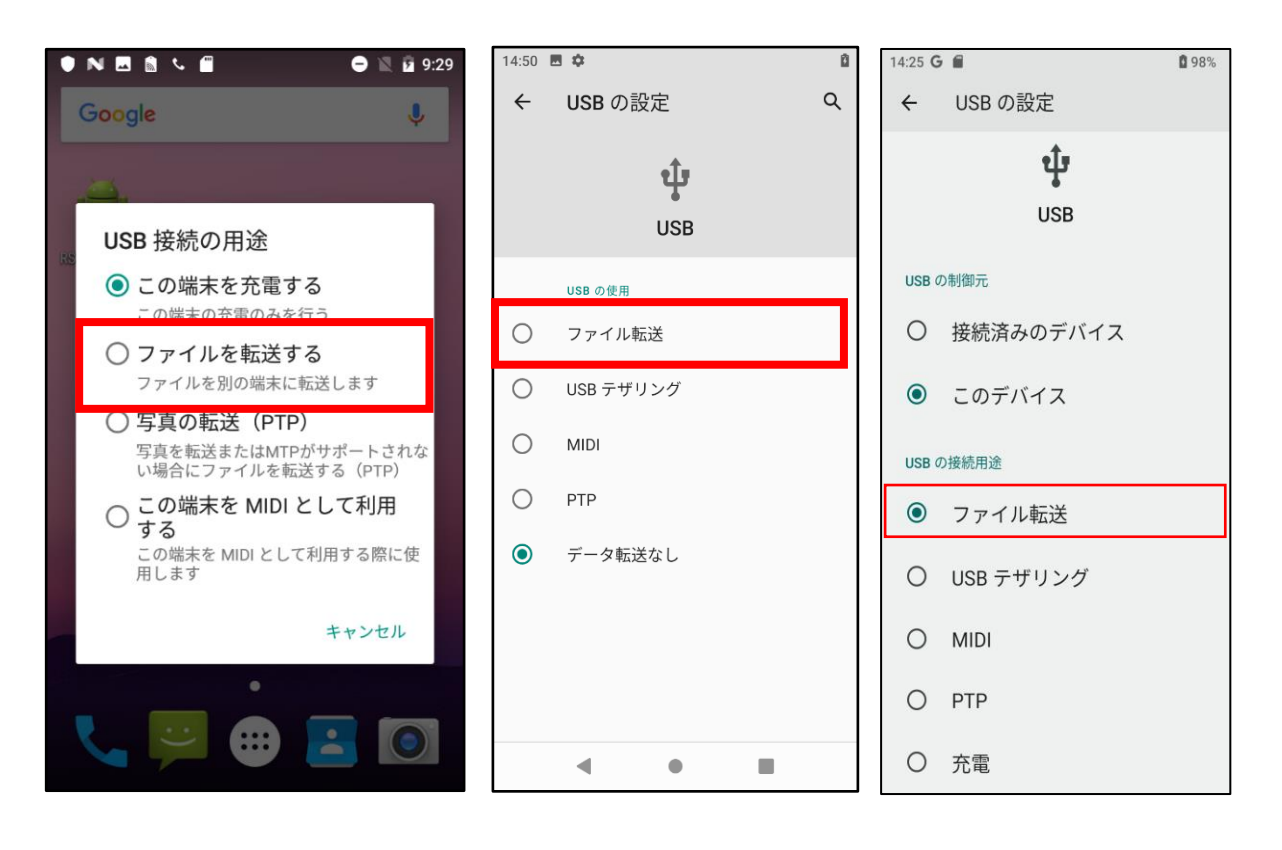

# 5. 携帯機器からデータ取込ができない場合

#### 5.1 拡張子の表示の確認

パソコン側で、拡張子を表示しない設定を行っている場合、携帯機器からデータ取込が行えないた め、携帯機器からデータ取込を実施する際は、拡張子を表示する設定に切り替えてください。

①パソコン側の「PC」の「表示タブ」を開きます。

| 🍤   🗹    =   PC             |                                                                    |                                                           |                                                                  | - 0     | ×     |
|-----------------------------|--------------------------------------------------------------------|-----------------------------------------------------------|------------------------------------------------------------------|---------|-------|
| ファイル コンピューター 表              | 示                                                                  |                                                           |                                                                  |         | ~ ?   |
| ブレビュー ウィンド                  | ・<br>・<br>・<br>・<br>・<br>・<br>・<br>・<br>・<br>・<br>・<br>・<br>・<br>・ | <ul> <li>ゴーブ化・</li> <li>並べ替え</li> <li>ゴ 列の追加 -</li> </ul> | <ul> <li>□ 項目チェック ボックス</li> <li>□ ファイル名拡張子<br/>弾択した項目</li> </ul> | を オブション |       |
| ウィンドウ・                      | ▶ 並べ(表示 11 コンテンツ ▼                                                 | ☆ ↓ ↓ ↓ ↓ ↓ ↓ ↓ ↓ ↓ ↓ ↓ ↓ ↓ ↓ ↓ ↓ ↓ ↓ ↓                   | ☑ 隠しファイル 表示しない                                                   |         |       |
| ペイン                         | レイアウト                                                              | 現在のビュー                                                    | 表示/非表示                                                           |         |       |
| ← → × ↑ 🔎 > PC              | >                                                                  |                                                           | ✓ <sup>™</sup> PCØ,                                              | D検索     | Q     |
| > 📥 OneDrive                | ✓ フォルダー (7)                                                        |                                                           |                                                                  |         |       |
| ✓<br>><br>■ 3D オブジェクト       | 3D オブジェクト                                                          | ダウンロード                                                    | デスクトップ                                                           |         |       |
| > 🖊 ダウンロード<br>> 🔜 デスクトップ    | ۲+۲×۲+                                                             | ۲ <i>۵۶</i> ۳ ۲                                           | ビデオ                                                              |         |       |
| > 🖹 ドキュメント > 📰 ピクチャ 、 🎟 ビデナ | ミュージック                                                             |                                                           |                                                                  |         |       |
|                             | ~ デバイスとドライブ (2)                                                    |                                                           |                                                                  |         |       |
| > 🐛 ローカル ディスク (C:)          | ローカル ディスク (C:)                                                     | DVD RW ドライブ (D:)                                          |                                                                  |         |       |
| > 🥩 ネットワーク                  | 空き領域 374 GB/472 GB                                                 |                                                           |                                                                  |         |       |
| ~                           | > イツトワークの場所(1)                                                     |                                                           |                                                                  |         |       |
| 10 個の項目                     |                                                                    |                                                           |                                                                  |         | )== 📰 |

②「ファイル名拡張子」にチェックを入れてください。

| <u> </u>                                                                                                    |                                                                                                    |                  |                                                                            | - 0                 | ×   |
|----------------------------------------------------------------------------------------------------|----------------------------------------------------------------------------------------------------|------------------|----------------------------------------------------------------------------|---------------------|-----|
| ファイル コンピューター 表示                                                                                                    |                                                                                                    |                  |                                                                            |                     | ∧ ? |
| ブレビュー ウィンドウ<br>ナビゲーション<br>ウィンドウ・<br>ゴ 詳細ウィンドウ                                                                                                    | 国 中アイコン   日本ペで表示   日本ペで表示   日本ペで表示   日本ペで表示   日本ペで表示   日本ペで表示   日本ペで表示   日本ペで表示   日本ペで表示   日本ペで表示   日本ペーク   日本ペーク   日 |                  | <ul> <li>□ 項目チェックボックス</li> <li>☑ ファイル名拡張子</li> <li>☑ 隠しファイル 表示し</li> </ul> | 項目を<br>はない<br>オプション |     |
| ペイン                                                                                                    | レイアウト                                                                                                    | 現在のビュー           | 表示/非表示                                                                     |                     |     |
| $\leftarrow \rightarrow \lor \uparrow $                                                                                                    |                                                                                                    |                  | ~ Ū                                                                        | PCの検索               | Q   |
| <ul> <li>&gt; ○ OneDrive</li> <li>&gt; ○ PC</li> <li>&gt; ③ 3D オブジェクト</li> <li>&gt; ● ダウンロード</li> <li>&gt; ● デスクトップ</li> <li>&gt; ◎ ドキュメント</li> <li>&gt; ■ ビクチャ</li> </ul> | 7) - (۲)<br>3D مَتَوَّتَهُمْ مَتَعَالَهُمْ عَلَيْهُمْ عَلَيْهُمْ مَتَعَالَهُمْ مُتَعَالَهُمْ مُتَعَالَهُمْ مُتَعَالَهُمْ مُ<br>(المَتَعَالَةُ المَتَعَالَةُ المَتَعَالَةُ المَتَعَالَةُ المَتَعَالَةُ المَتَعَالَةُ مُتَعَالًةُ مُتَعَالًةً مُ<br>(المَتَعَالَةُ المَتَعَالَةُ المَتَعَالَةُ المَتَعَالَةُ مَتَعَالًا مُتَعَالًةً مُتَعَالًا للمَتَعَالَةُ مُتَعَا                                                                                                    | 9020-F<br>2054   | デスクトップ<br>ビデオ                                                              |                     |     |
| <ul> <li>&gt; ■ ビデオ</li> <li>&gt; ミュージック</li> <li>&gt; ミュージルグ ディスク (C:)</li> <li>&gt; ● ネットワーク</li> <li>&gt; 10 個の項目</li> </ul>                                            | デバイスとドライブ (2)<br>ローカル デイスク (C:)<br>空き領域 374 GB/472 GB<br>ネットワークの場所 (1)                                                                                                    | DVD RW ドライブ (D:) |                                                                            |                     |     |

# 5.2 「添付写真ファイル保存先」の確認

①物品管理V4の「環境設定」画面の「添付ファイル保存先」のフォルダがあるか確認します。

| 2                        | 環境設定                                                      | ×           |
|--------------------------|-----------------------------------------------------------|-------------|
|                          | オプション<br>変択<br>サポート<br>柄品管理 for Windows V4<br>レベル L01D    |             |
| -インストール先<br>- データベース(保管先 | 活付写真ファイル保存先<br>C米BuppinV4¥AttachedFolder<br>描屋請求添付ファイル保存先 | <b>約</b> 参照 |
|                          | <b>6</b> 0 参照                                             | <b>《</b> 参照 |
|                          |                                                           |             |

②「参照」ボタンをクリックして、「フォルダの参照画面」を開き、上記①のフォルダがあるか確認します。

③フォルダがない場合は、運用に応じた場所(共有ドライブ、ローカルドライブなど)にフォルダ を作成します。

共有フォルダ内に作成する場合は、フォルダに更新可能なアクセス権があるかどうか、情報部門 の方に確認をお願いします。

### 5.3 「接続した携帯機器か選択したフォルダに誤りがあります」が表示

Patio100の場合で、「携帯連携データ取込」で「接続した携帯機器か選択したフォルダに誤りが あります」が表示された場合、以下の対応をお願いします。

①Patio100とパソコンをUSBケーブルで接続します。

②Patio100の「トップ画面」より「FUJITSU」のロゴより下に指をスライドさせてください。

③画面がかわりますので、「メディアデバイスとして接続」をタップします。

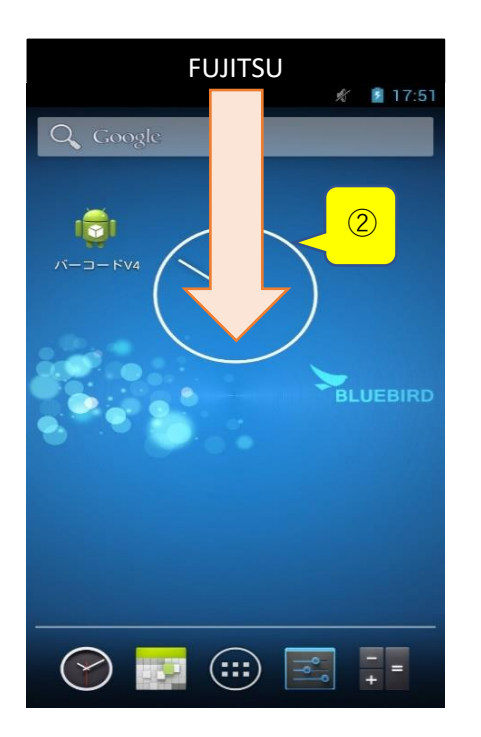

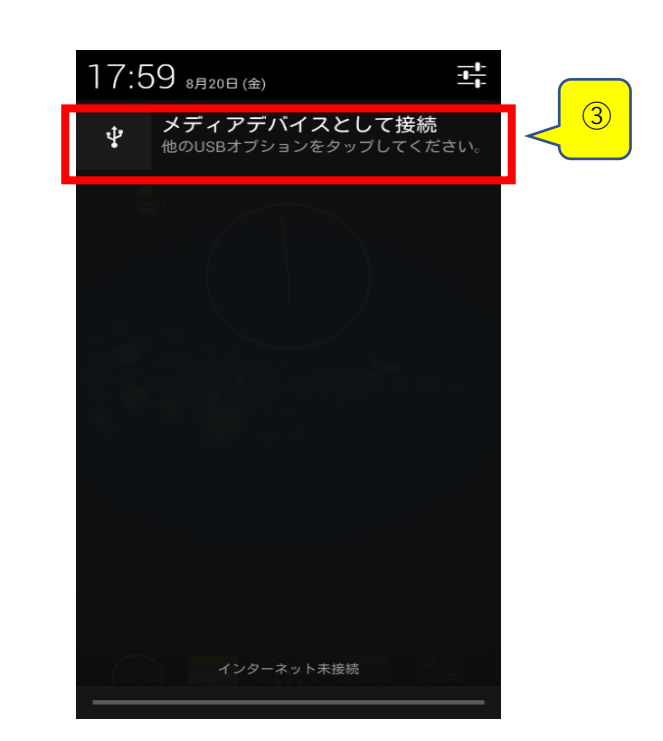

※「メディアデバイスとして接続」の表示ではなく、下記画面が表示された場合は、「インストー ラとして接続」をタップし、下記⑦より実施します。

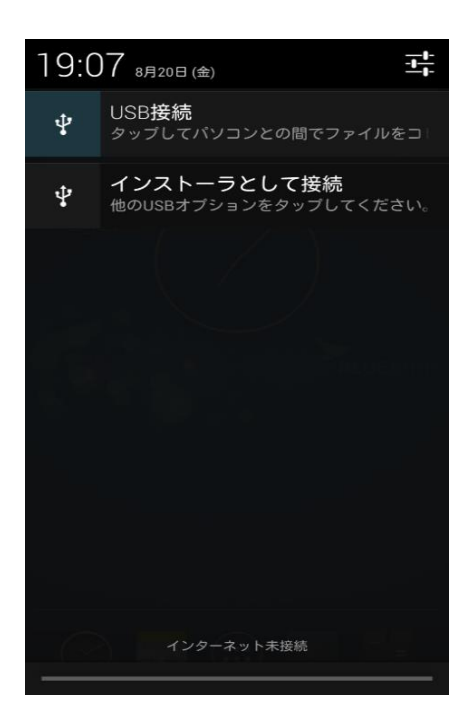

④「メディアデバイス (MTP)」にチェックが付いていることを確認し、「USB Mass Storage(MASS)」をタップします。

⑤「USBマスストレージ」画面(オレンジ色)にかわりますので、「USBストレージをOFFにする」をタップします。

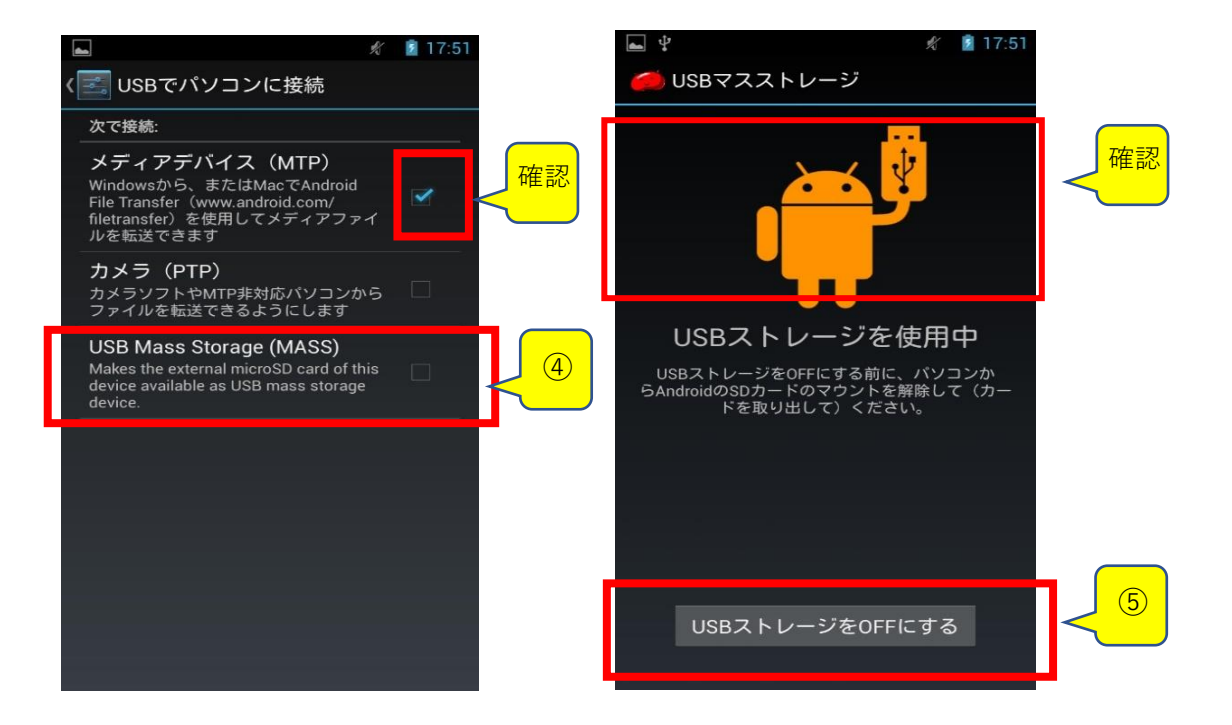

⑥「USBマスストレージ」画面が緑色にかわりますので、画面下部の「戻る」アイコンをタップします。

⑦「USBでパソコンに接続」画面に変わりますので、「USB Mass Storage(MASS)」にチェック が付いていることを確認し、「メディアデバイス (MTP)」をタップします。

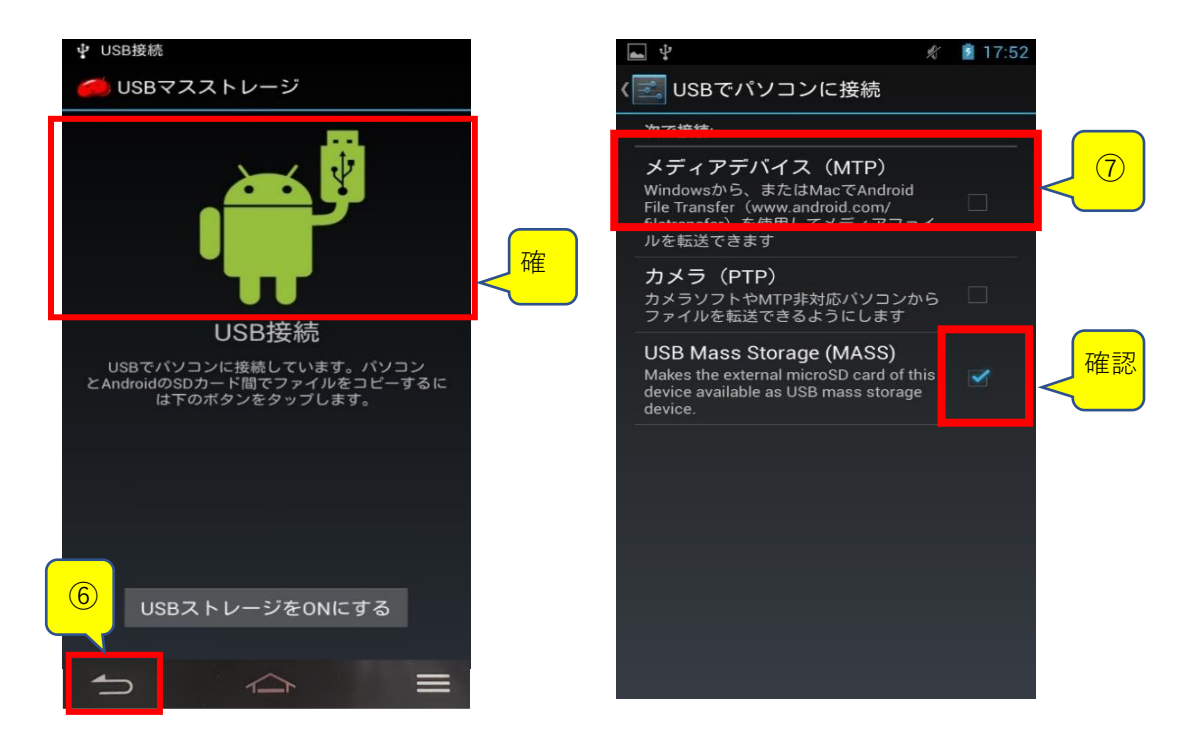

⑧画面下部の「戻る」アイコンをタップして「Top」画面に戻り、パソコンの物品整理表画面より 「携帯連携データ取込」を実施します。

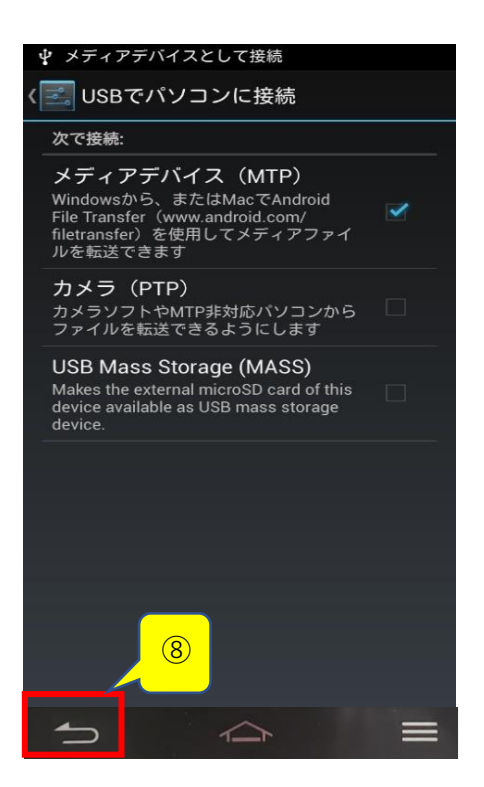

#### 6. 携帯機器の充電ができない場合

携帯機器を充電した際に、赤いランプが点滅したり、「CIPHER Smarter LAB」が表示されたま ま、フリーズした状態(RS31/RS35)になるなど、充電ができていない場合、以下の方法を実施 してください。

①本体裏を開けて、電池パックを取り外す。

②可能なら1日、最低でも2~3時間くらい電池パックを外してください。

③再度電池をセットし、充電してください。 しばらく充電マークがつかなくてもそのまま継続してください。

電池残量が0になってしまった場合、携帯機器が初期化される場合があります。 携帯機器の日付設定が過去日付になっていないか、ご確認ください。 日付の設定方法は、「7.携帯機器の日付、時間の設定方法」を参照ください。

<携帯機器を長期間使用しない場合の保管方法> 携帯機器を80%程度に充電した上で、本体からバッテリーを外して保管いただくと過放電や バッテリーの劣化を防ぐことができます。

# 7.携帯機器の日付、時間の設定方法

# 7.1 Patio100の場合

①Top画面より、「アプリボタン」をタップしアプリ画面で「設定」をタップします。

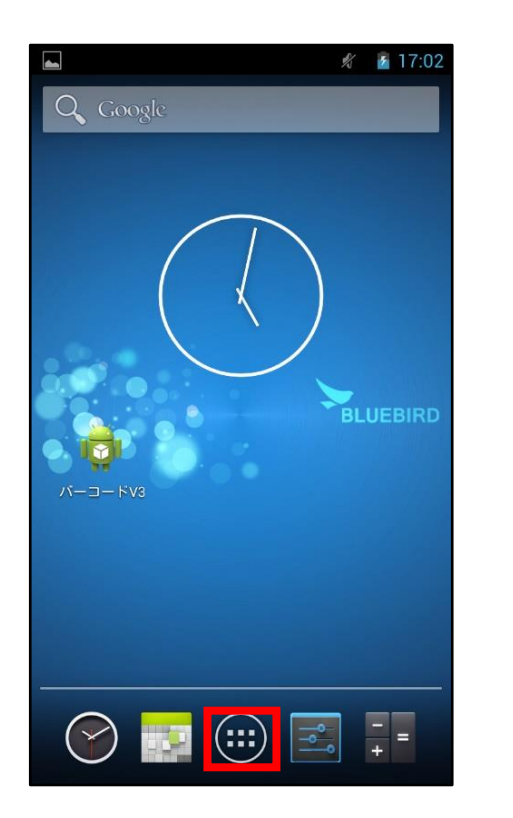

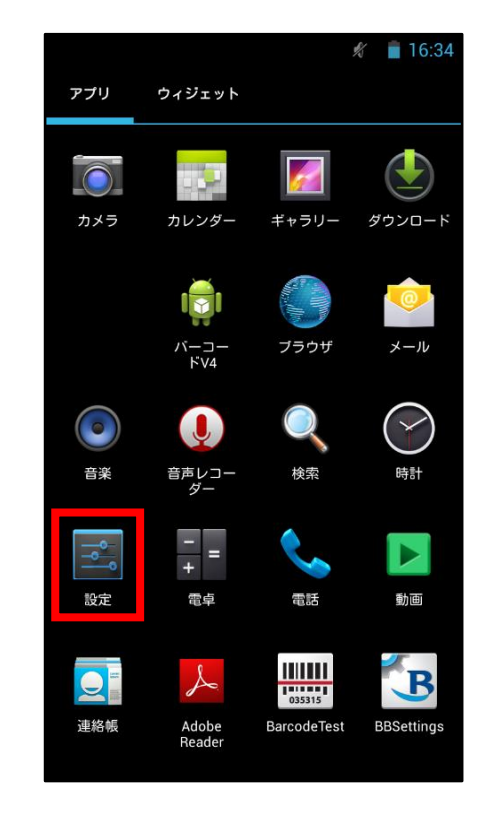

②設定画面の「日付と時刻」をタップ。日付と時刻画面より「日付設定」をタップし、日付と時刻 画面で西暦年、月、日を設定し「完了」をタップします。

| <b>A</b>             | 🖋 📋 16:34 |                                             | 🖋 🧻 16:3 | 5   |          |                   | Ŋ     | 16:35 |
|----------------------|-----------|---------------------------------------------|----------|-----|----------|-------------------|-------|-------|
| 🗾 設定                 |           | 〈 🛃 日付と時刻                                   |          | < ➡ | 日付と時刻    |                   |       |       |
| Peripheral Device    |           | <b>日付と時刻の自動設定</b><br>ネットワークから提供された時刻を<br>する | 使用       |     |          | 目動設定<br>■# → かた時ま | 刘太/市田 |       |
| ユーザー設定               |           | 日付設定                                        |          |     |          |                   |       |       |
| ∲ 位置情報アクセス           |           | 2021/02/25                                  |          | 2   | 021/02/2 | 25 (木)            |       |       |
| ≙ セキュリティ             |           | 時刻設定<br>16:35                               |          |     |          |                   |       |       |
| 🥂 言語と入力              |           | <b>タイムゾーンの選択</b><br>GMT+09:00, 日本標準時        |          |     | 2020     | 1月<br>            | 24    |       |
| <b>⊙</b> バックアップとリセット |           | 24時間表示                                      | ~        |     | 2021     | 2月                | 25    |       |
| アカウント                |           | 13:00                                       |          |     | 2022     | 3月                |       |       |
| 十 アカウントを追加           |           | 日付形式の選択<br>2021/12/31                       |          |     |          |                   |       |       |
| システム                 |           |                                             |          |     |          | 完了                |       |       |
| ① 日付と時刻              |           |                                             |          |     |          |                   |       |       |
| 🖐 ユーザー補助             |           |                                             |          |     |          |                   |       |       |
| ① 端末情報               |           |                                             |          |     |          |                   |       |       |

③「時刻設定」をタップし、時刻設定画面で時、分の設定し「完了」をタップします。

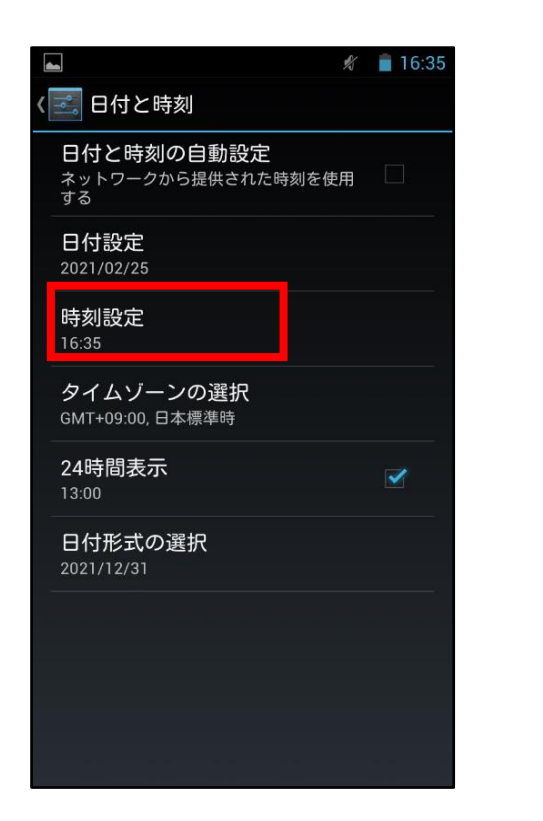

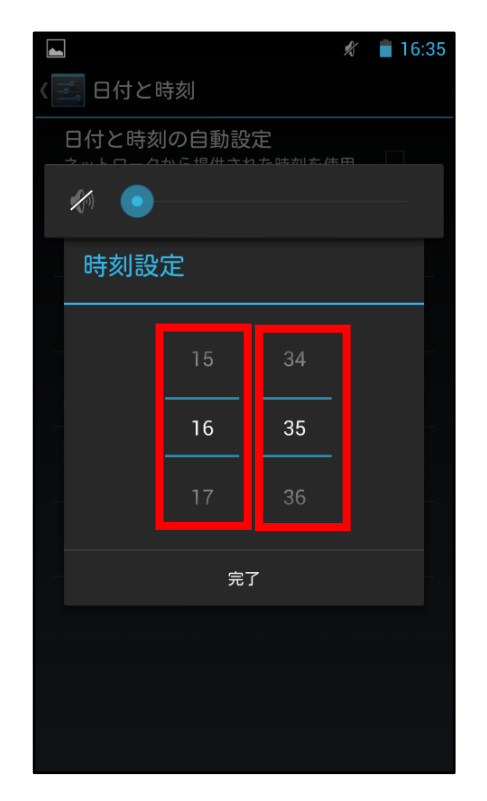

# 7.2 RS31の場合

①Top画面より「アプリボタン」をタップします。アプリ画面を表示後「設定」をタップし、設定 画面を表示後「日付と時刻」をタップします。

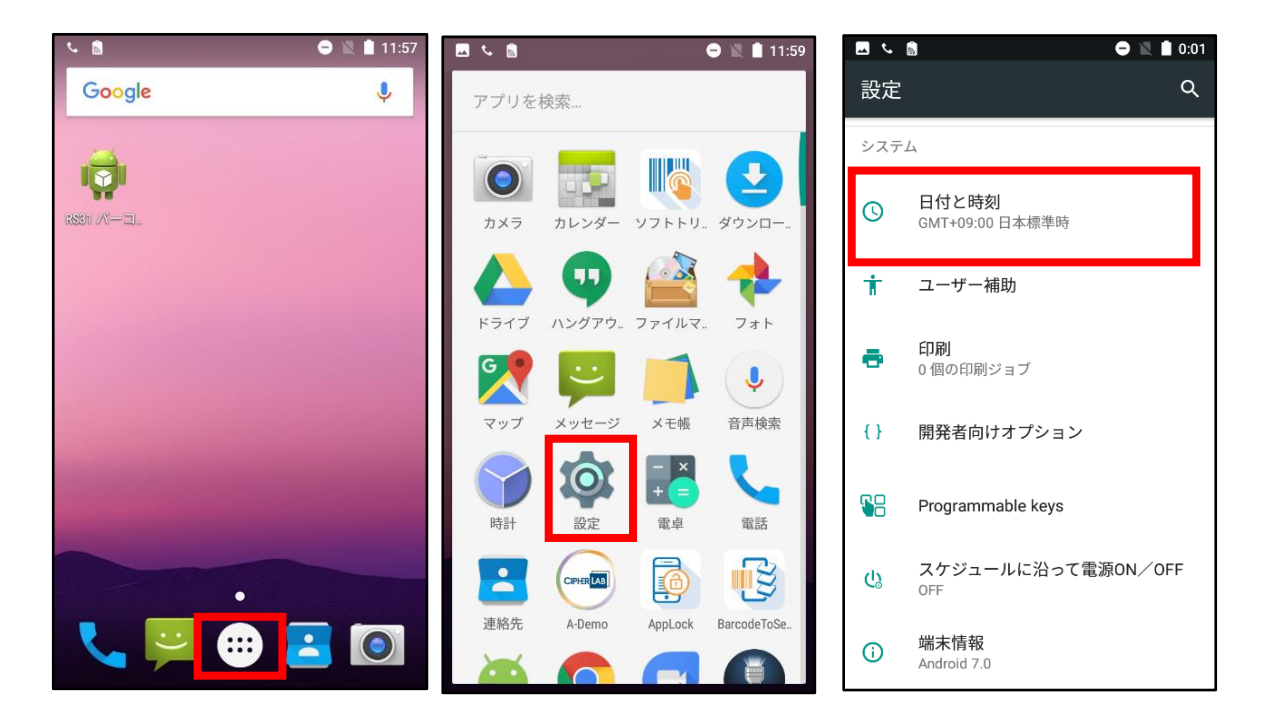

②日付と時刻画面より「日付設定」をタップし、カレンダー画面を表示して西暦年、月、日を設定後「OK」をタップします。

| 🗖 🌜 💼 💭 🖨 12:05                     |        | <u>ل</u> ا      |         |        |        |        |        |        | 9 1    | 0:04 |
|-------------------------------------|--------|-----------------|---------|--------|--------|--------|--------|--------|--------|------|
| = 日付と時刻                             | 西暦年の変更 | ≡               | 日       | 付と     | :時刻    |        |        |        |        |      |
| 日付と時刻の自動設定<br>OFF                   |        | 日1<br>OFI       | 202     | 1      |        |        |        |        |        |      |
| タイムゾーンの自動設定                         | 月の変更   | タ・              | 2)      | 月2     | 26     | 日(     | 、<br>歪 | )      |        |      |
| ネットワークから提供されたタイムゾーン<br>を使用する        |        | ネッを作            | <       |        | 20     | )21年:  | 2月     |        | >      | ]    |
| <b>日付設定</b><br>2021年2月26日           | 日の変更   | 日1<br>202       | ⊟       | 月<br>1 | 火<br>2 | 水<br>3 | 木<br>4 | 金<br>5 | 土<br>6 |      |
| 時刻設定                                |        | 時               | 7       | 8      | 9      | 10     | 11     | 12     | 13     |      |
| 12.05                               |        | +1:             | 14      | 15     | 16     | 17     | 18     | 19     | 20     |      |
| <b>タイムゾーンの選択</b><br>GMT+09:00 日本標準時 |        | ター<br>GN        | 21      | 22     | 23     | 24     | 25     | 26     | 27     |      |
|                                     |        |                 | 28      |        |        |        |        |        |        |      |
| <b>24時間表示</b><br>13:00              |        | <b>24</b><br>午後 |         |        |        |        |        |        |        |      |
| NTP Server                          |        | NT              | nool of | 0.01   |        | ++     | ンセル    | L      | ок     |      |
| asia.pool.iiip.01g                  |        | asla.           | pool.ht | p.org  |        |        |        |        |        |      |

③日付と時刻画面より、「時刻設定」をタップし時刻設定画面を表示します。

| E 💊 🖹 🕒 🕒 🗎 12:05                                           |
|-------------------------------------------------------------|
| = 日付と時刻                                                     |
| 日付と時刻の自動設定<br>OFF                                           |
| <b>タイムゾーンの自動設定</b><br>ネットワークから提供されたタイムゾーン <b>へ</b><br>を使用する |
| 日付設定<br>2021年2月26日                                          |
| <b>時刻設定</b><br>12:05                                        |
| タイムゾーンの選択<br>GMT+09:00 日本標準時                                |
| <b>24時間表示</b><br>13:00                                      |
|                                                             |
| NTP Server<br>asia.pool.ntp.org                             |

④時刻(時)設定画面より「時」を設定します。自動で「時刻(分)」の設定画面が表示されま す。

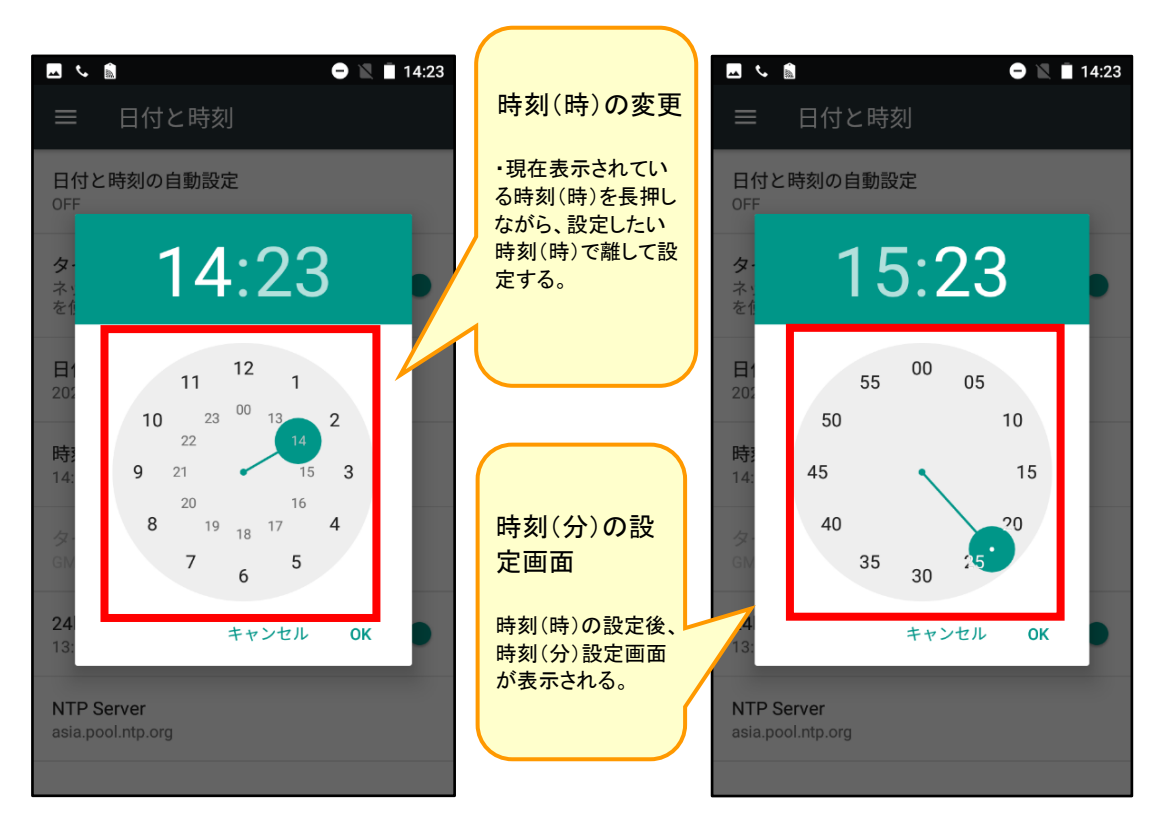

⑤時刻(分)設定画面より「分」を設定し「OK」をタップします。

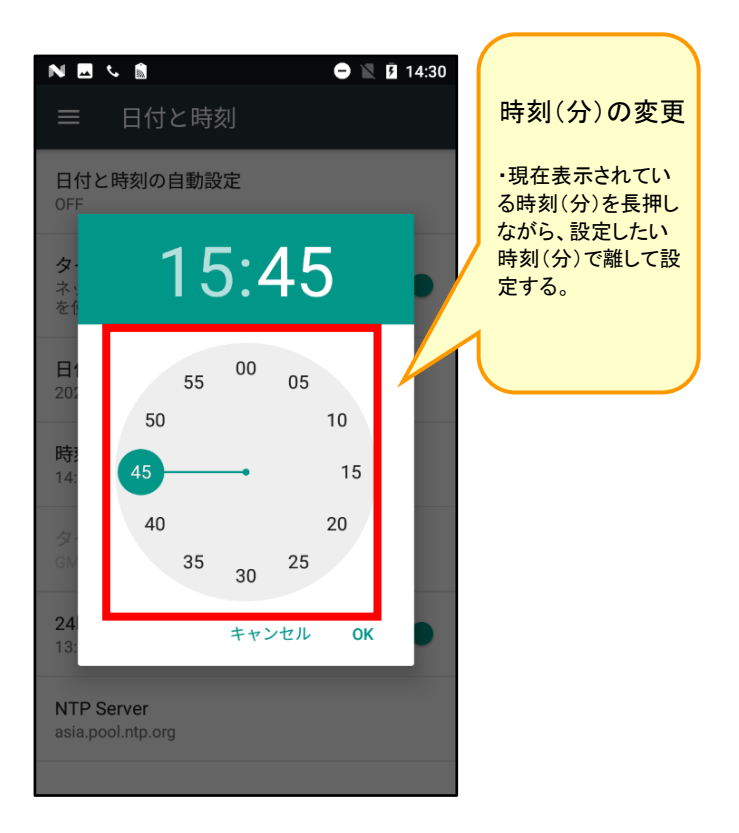

# 7.3 RS35の場合

①Top画面より、ゆっくり上にスワイプ(スライド)させます。

②アプリー覧より「設定」をタップします。

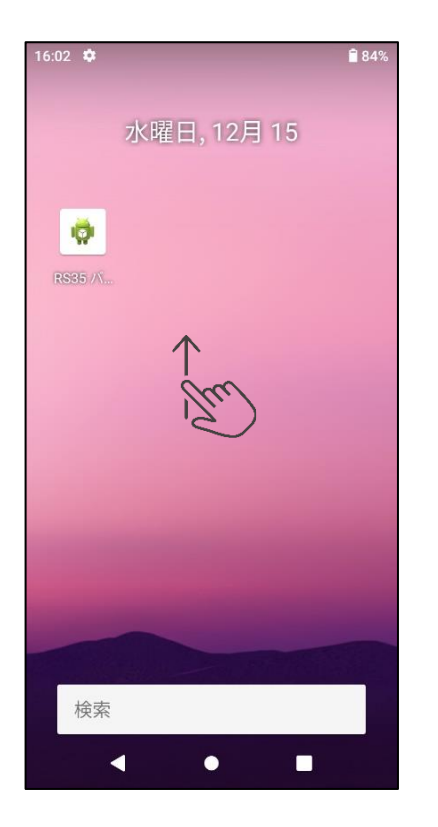

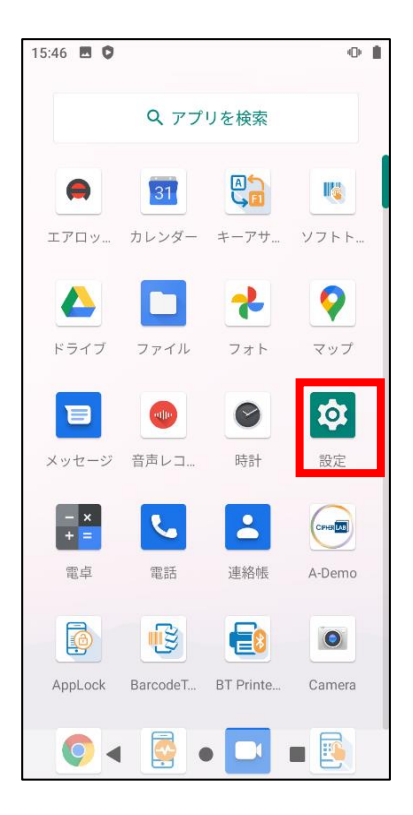

③設定画面より「システム」をタップします。

④日付と時刻画面より「日付」をタップします。

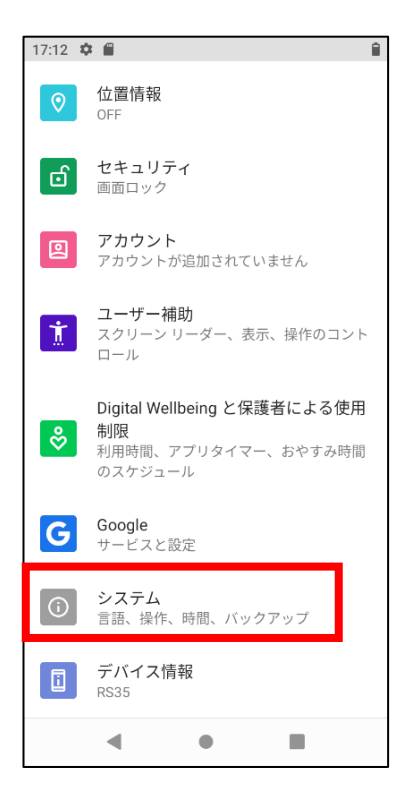

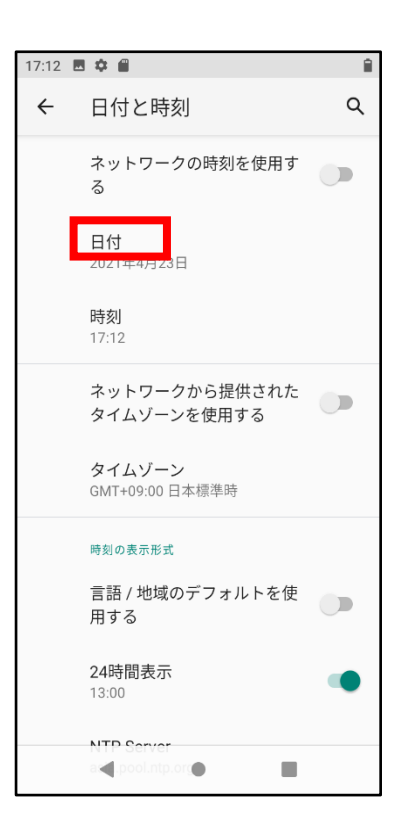

⑤カレンダー画面を表示して西暦年、月、日を設定後「OK」をタップします。

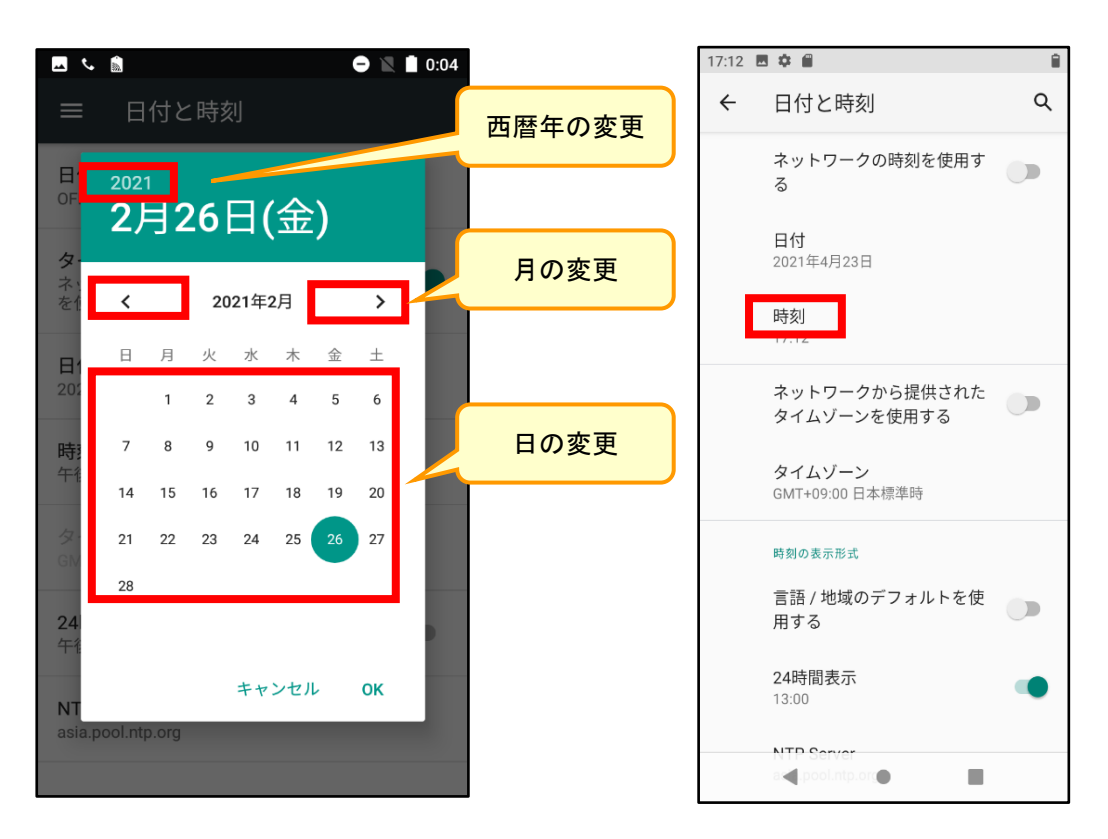

⑥日付と時刻画面より、「時刻」をタップし時刻設定画面を表示します。

⑦時刻(時)設定画面より「時」を設定します。
自動で「時刻(分)」の設定画面が表示されます。

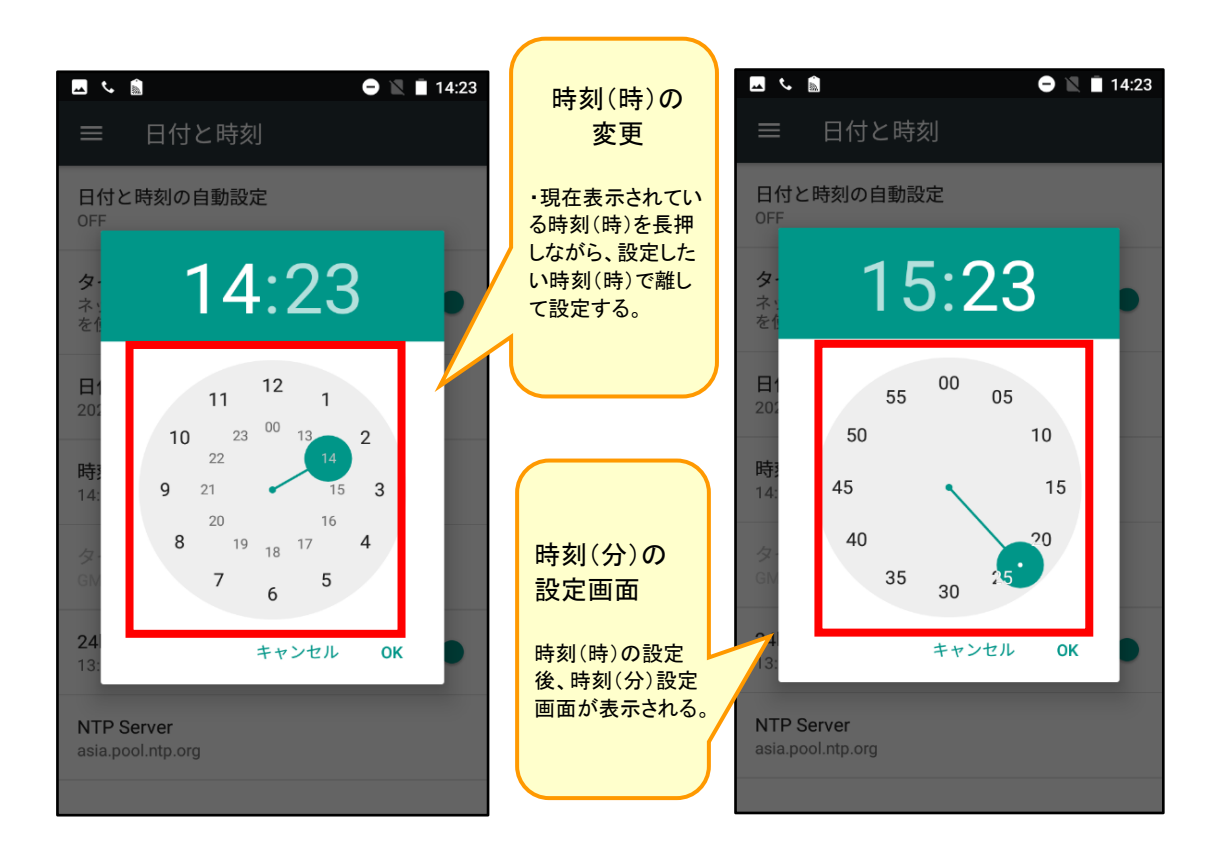

⑧時刻(分)設定画面より「分」を設定し「OK」をタップします。

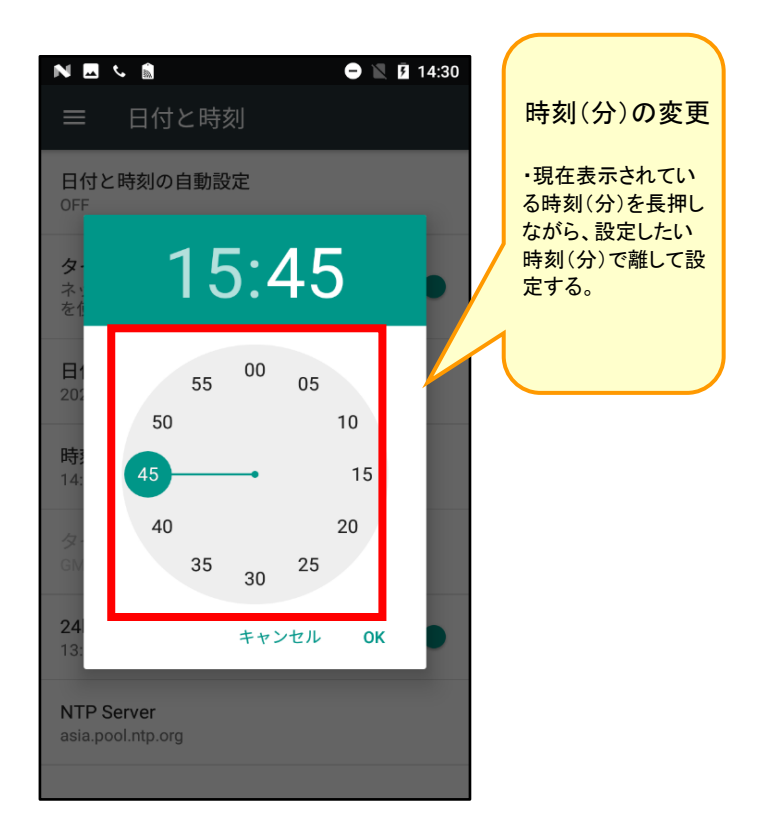

### 7.4 MT93の場合

①Top画面より、ゆっくり上にスワイプ(スライド)させます。

②アプリー覧より「設定」をタップします。

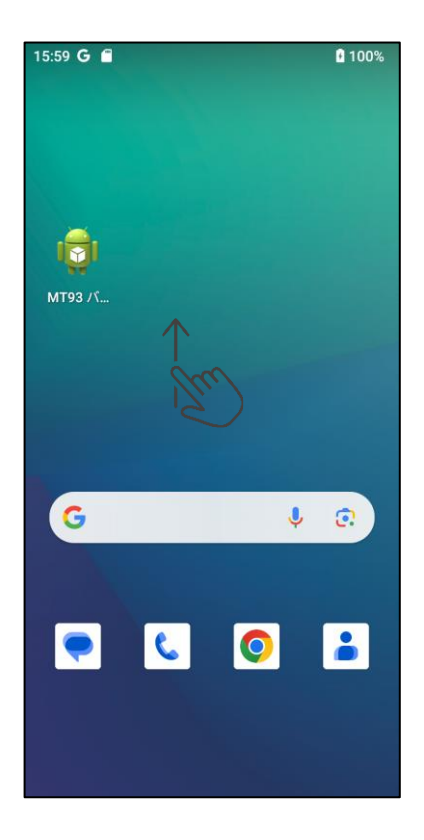

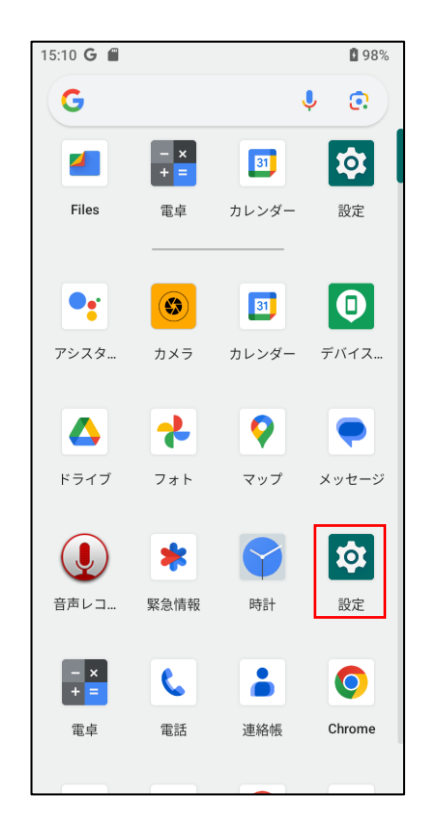

④日付と時刻画面より「Set date」をタップします。

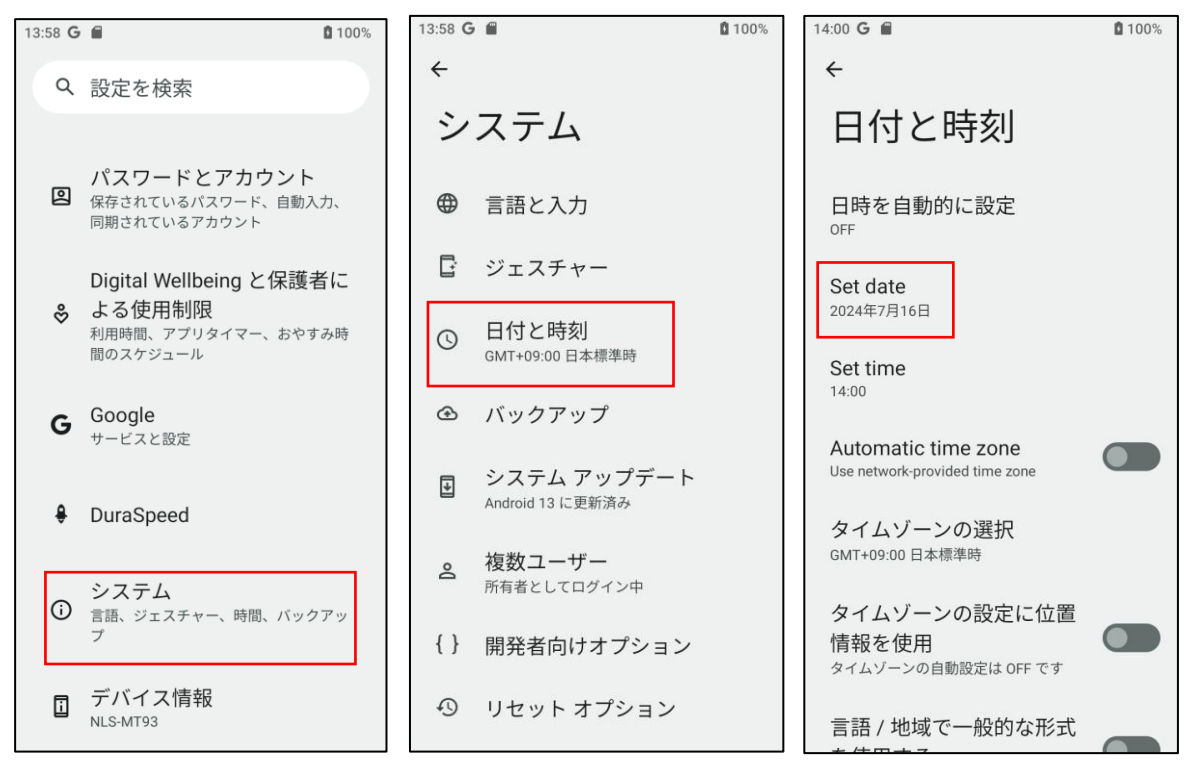

⑤カレンダー画面を表示して西暦年、月、日を設定後「OK」をタップします。

⑥日付と時刻画面より、「Set time」をタップし時刻設定画面を表示します。

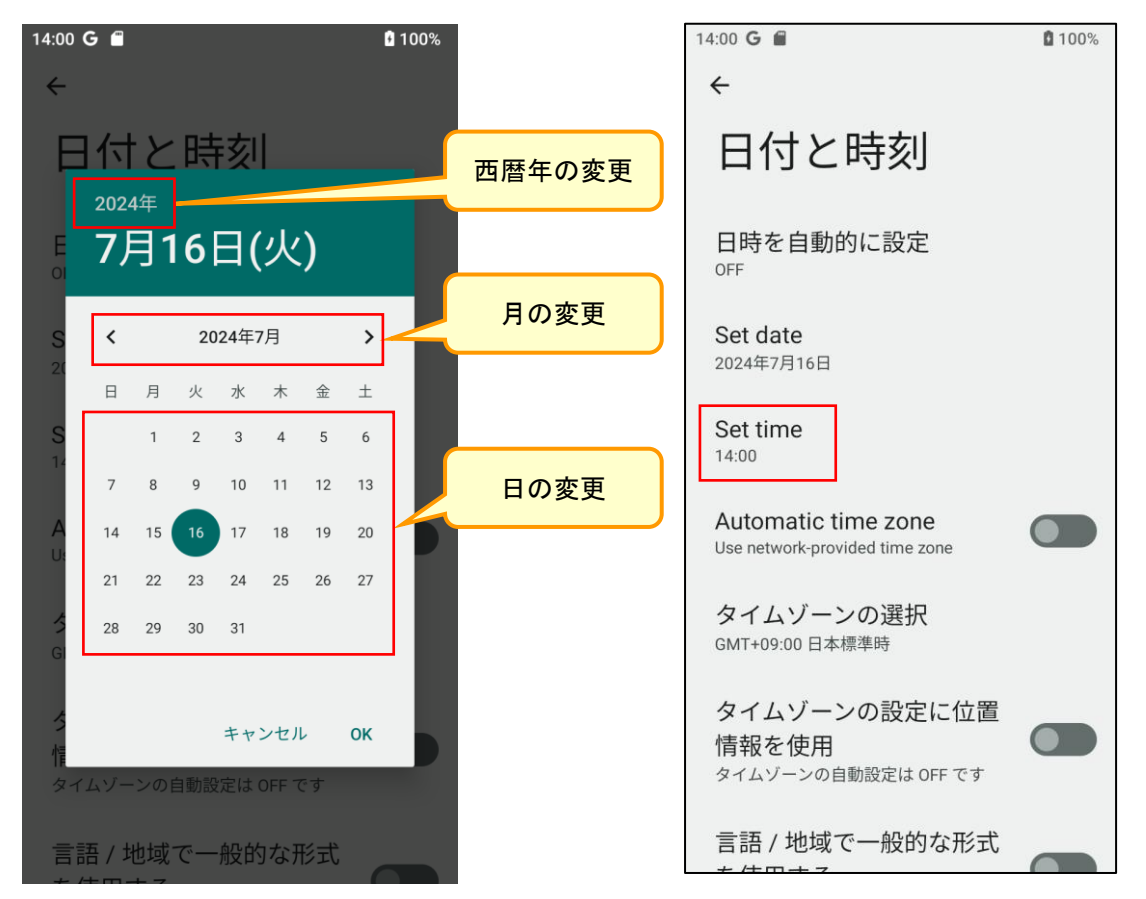

⑦時刻(時)設定画面より「時」を設定します。自動で「時刻(分)」の設定画面が表示されま す。

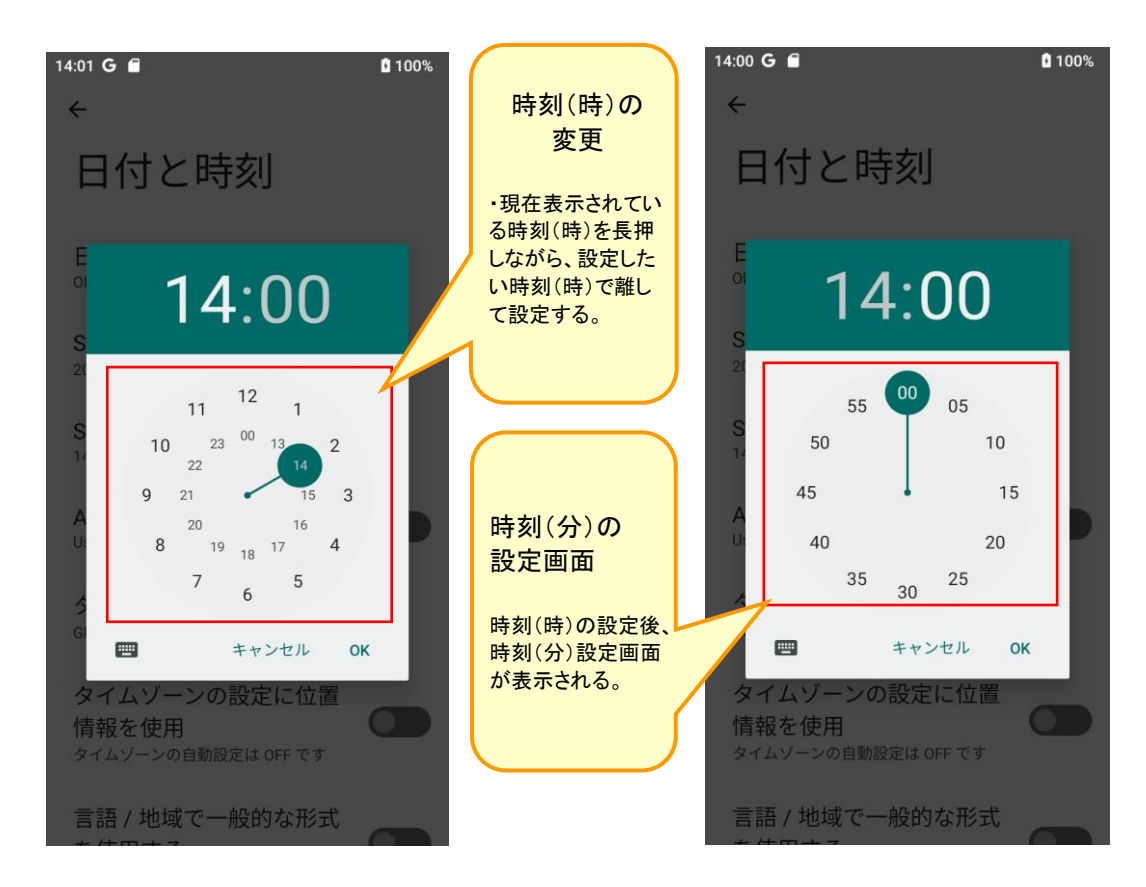

⑧時刻(分)設定画面より「分」を設定し「OK」をタップします。

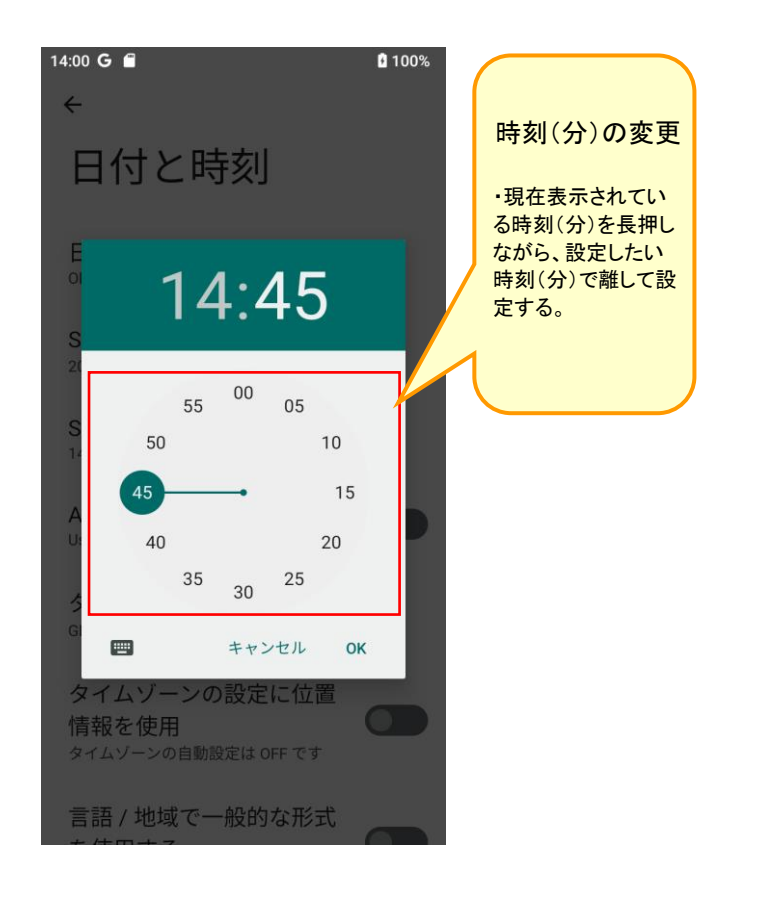

# 8.携帯機器ヘデータ出力できない

「携帯連携データ出力」で「Androidの接続状況を確認してください。」が表示された場合、以下の対応をお願いします。

# 8.1 MicroSDカードの中に、「Andorid」フォルダが複数存在する場合

携帯機器をパソコンへ接続し、携帯機器内のMicroSDカードを表示した際に、複数の 「Android」フォルダが作成されている場合、以下の対応をお願いします。

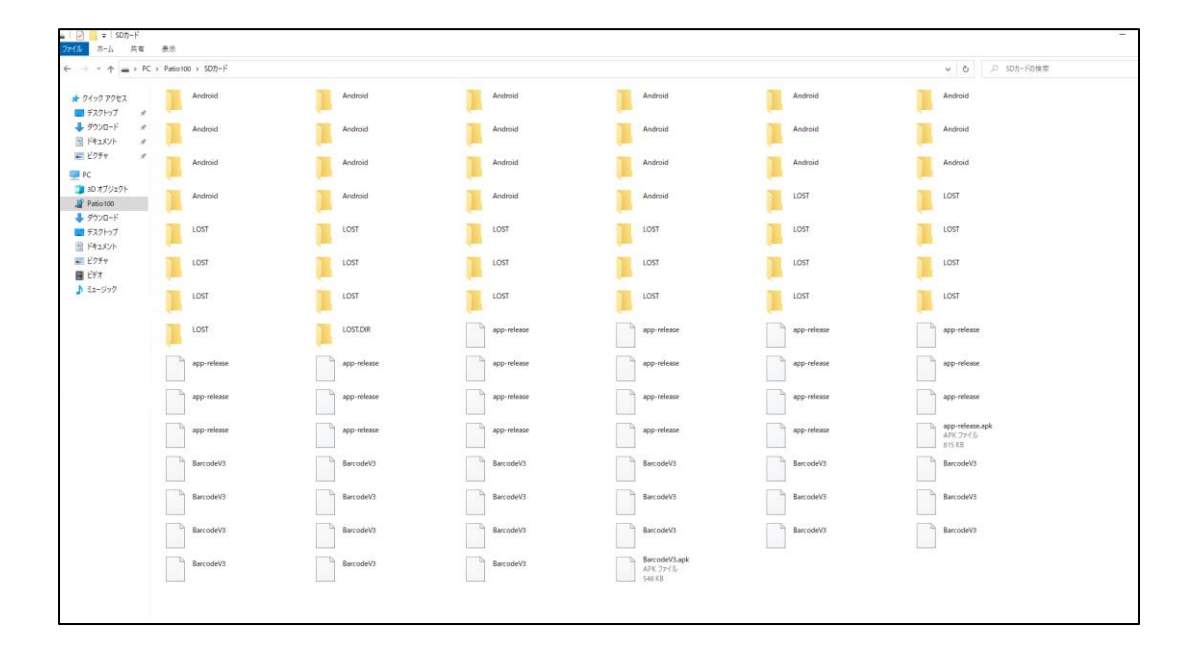

①携帯機器内のデータをパソコンへ取込をする必要がある場合は、お手数ですがAndroidフォルダーを確認していただき、data > com.fujitsu.barocdev4 > files > dba フォルダー内に
 BarcodeV4.dbファイルが存在するAndroidフォルダー以外を削除してください。

②削除後、「携帯連携データ出力」を再度実施してください。

### 8.2 MicroSDカードが認証されない場合

携帯機器をパソコンへ接続し、携帯機器内にSDカードが表示されない場合、以下の対応をお願いします。

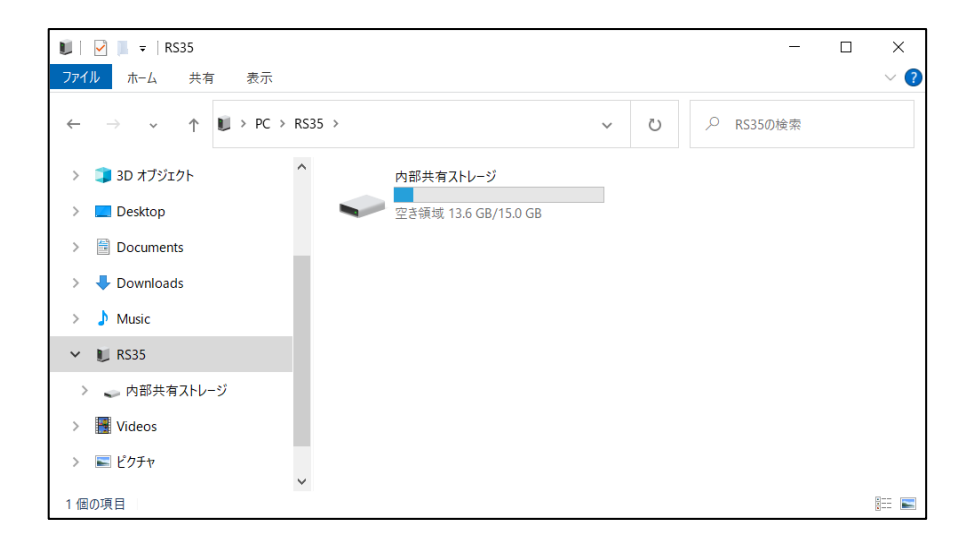

①携帯機器の電源を落とし、バッテリーを外して、MicroSDカードを取り出してください。

②MicroSDカードを付属のSDカード変換アダプタにセットし、パソコンへ挿入します。

③MicroSDカードの修復処理を実施します。

④修復完了したMicroSDカードを携帯機器へセットしてください。

⑤パソコンと携帯機器を接続し、携帯機器内にSDカードが表示されていることを確認してください。

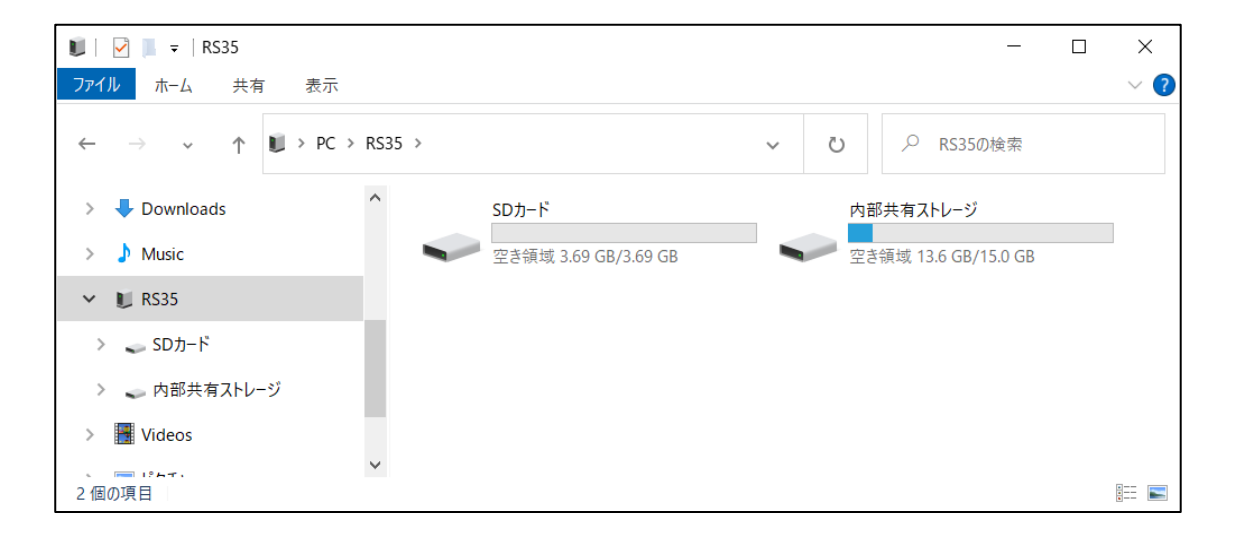